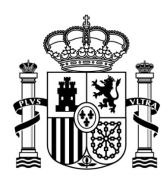

MINISTERIO DE TRANSPORTES, MOVILIDAD Y AGENDA URBANA

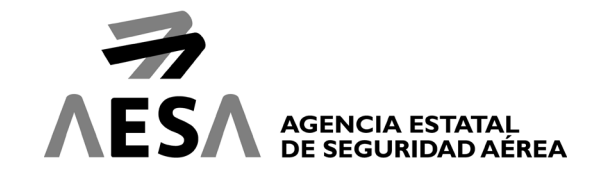

# GUÍA RÁPIDA SOLICITUD CERTIFICADOS EPDE

# CÓMO ACCEDER A LA CUMPLIMENTACIÓN DE UNA NUEVA SOLICITUD

El acceso a la cumplimentación de la solicitud únicamente está permitido siempre que se realice mediante Certificado Digital. Puede acceder a la solicitud a través del siguiente enlace:

#### https://sede.seguridadaerea.gob.es/oficina/tramites/acceso.do?id=122

Una vez revisada la información de la ficha del procedimiento, podrá autenticarse mediante certificado digital para cumplimentar el formulario dispuesto para ello. Deberá pulsar en el botón "Nueva solicitud".

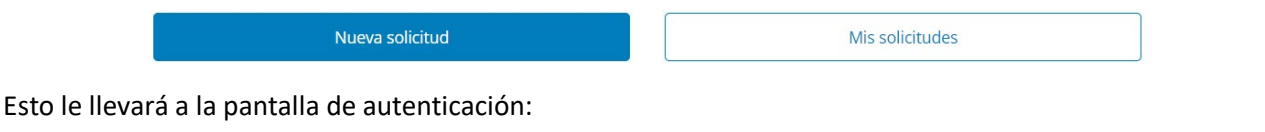

| Eli                                 | ja el método                                         | de identificaci                                      | ión                                   |
|-------------------------------------|------------------------------------------------------|------------------------------------------------------|---------------------------------------|
| Si no transcurren más de 60 minutos | entre autenticaciones y llamada                      | as a Cl@ve, se le autenticará au                     | utomáticamente de forma transparente. |
|                                     | PIN                                                  |                                                      | ****                                  |
| DNIe / Certificado<br>electrónico   | Acceso PIN 24H                                       | Cl@ve permanente                                     | Ciudadanos UE                         |
| Acceder >                           | Acceder ><br>Para usarlo es necesario<br>registrarse | Acceder ><br>Para usarlo es necesario<br>registrarse | Acceder >                             |

Pulsando el botón "Acceder" bajo el epígrafe "Acceso mediante DNIe / Certificado electrónico" el sistema le pedirá que seleccione su certificado digital y accederá directamente al formulario a cumplimentar.

Pulsando el botón "Acceder" bajo el epígrafe "Acceso PIN 24H", "Cl@ve permanente" o "Ciudadanos UE" el sistema le redirigirá al sistema Cl@ve de Identificación Electrónica para las Administraciones de la AGE (<u>http://clave.gob.es/clave\_Home/clave.html</u>) y permitirá identificarse con estos métodos. En este caso, es importante tener en cuenta que **el sistema le pedirá un certificado digital para firmar y presentar la solicitud**.

Recuerde que, si pulsa el botón "Mis solicitudes", le llevará a una pantalla en apariencia totalmente igual a la actual para que se autentique, pero en este caso para acceder a su carpeta de expedientes, no para realizar una solicitud.

DOCUMENTACIÓN PÚBLICA

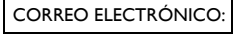

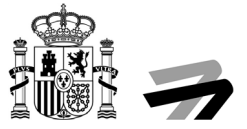

# CUMPLIMENTACIÓN DE LA SOLICITUD

El sistema nos guiará a través de un asistente, situado en la parte izquierda, mostrando el paso en el que nos encontramos y los que quedan para completar nuestra solicitud. Nos desplazaremos de un paso a otro a través de los botones Anterior y Siguiente situados en la parte inferior.

# Paso 1. Datos del interesado

En el primer paso tendremos que rellenar los datos de contacto del solicitante.

| Mis solicitudes Licencias y certificados Air c | arriers ADR Access                   |                   |             |
|------------------------------------------------|--------------------------------------|-------------------|-------------|
| Datos del solicitante Datos Solicitud          | Documentación incorporada Firma y Re | egistro           |             |
| Datos personales:                              |                                      |                   |             |
| Tipo de persona:                               | Tipo Doc. Ident.:                    | Documento Ident:  | Nacido en   |
| Física 👻                                       | NIF                                  | 12345678Z         | ESPAÑA 👻    |
| Nombre:                                        | Primer apellido:                     | Segundo apellido: | Genero:     |
| PEDRO                                          | ESPANOL                              | ESPAÑOL           | Sin definir |
| Fecha de nacimiento:                           | Nacionalidad:                        |                   |             |
| 20/04/2020                                     | Sin definir                          |                   |             |
| Medio de notificación:                         |                                      |                   |             |
| Comparecencia en sede electrónica              |                                      |                   | -           |
| Medios de contacto:                            |                                      |                   |             |
| Telefono móvil:                                |                                      | Telefono Fijo:    |             |
| 983302501                                      |                                      |                   |             |
| Email:                                         |                                      | Fax:              |             |
| PESPANOL123@SEGURIDADAEREA.ES                  |                                      |                   |             |
| Salir                                          |                                      | Anterior          | Siguiente   |

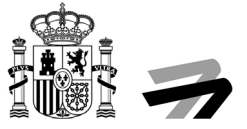

# Paso 2. Datos Solicitud. Datos complementarios del titular

En la segunda pantalla realizaremos la cumplimentación de los datos de la complementarios del titular.

Es necesario cumplimentar, al menos, los campos marcados como obligatorios (\*).

| Datos interesado Datos solicitud Documentación incorporada                                                            | Firma                                |
|----------------------------------------------------------------------------------------------------|--------------------------------------|
| tos complementarios del titular                                                                                       |                                      |
| País nacimiento *                                                                                                    | Lugar nacimiento: *                  |
| España 🔹                                                                                                    | Sevila                               |
| tos de contacto                                                                                                    |                                      |
| No minimum anno ao annana programma                                                                                   |                                      |
| tos personales                                                                                                    |                                      |
| Esta dirección aparecerá impresa en la licencia/certificado del titular. Puede ser diferente a la dirección a efectos | de notificación para esta solicitud. |
| Correo electrónico:                                                                                                   | Teléfono móvil:                      |
| NO-RESPONDER@SEGURIDADAEREA.ES                                                                                        |                                      |
| feléfono fijo:                                                                                                    | Fax:                                 |
|                                                                                                    |                                      |
| Direcciones del titular:                                                                                              |                                      |
| Seleccione                                                                                                    | *                                    |
| īpo de dirección: *                                                                                                   |                                      |
| Nacional                                                                                                    |                                      |
| País: *                                                                                                    | Código postal: *                     |
| España 👻                                                                                                    | 28020                                |
| Provincia: *                                                                                                    | Municipio: *                         |
| MADRID .                                                                                                    | Madrid •                             |
| Población:                                                                                                    | Tipo de via: *                       |
| madrigal                                                                                                    | Calle •                              |
| lombre de la vía: *                                                                                                   | Número:                              |
| GENERAL PERÓN                                                                                                    | 40                                   |
| Śm:                                                                                                    | Calificador número:                  |
|                                                                                                    | Seleccione *                         |
| Bloque:                                                                                                    | Portal:                              |
|                                                                                                    |                                      |
| scalera:                                                                                                    | Planta:                              |
| uerta:                                                                                                    | Complemento:                         |
|                                                                                                    |                                      |
|                                                                                                    |                                      |

Una vez completado el formulario, podemos avanzar al siguiente paso.

# Paso 2. Datos Solicitud. Datos de la licencia / certificado

En este apartado debe rellenar la información de la licencia o certificado que está solicitando.

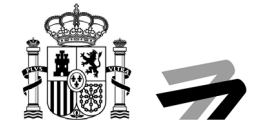

| icencia / Certificado | 1                                                             |                                  |                                            |                         |                                    |                              |                                   |
|-----------------------|---------------------------------------------------------------|----------------------------------|--------------------------------------------|-------------------------|------------------------------------|------------------------------|-----------------------------------|
| Número                | Nombre                                                        |                                  |                                            | F. consesión            | F. última expedición               | Estado                       | Acción                            |
|                       | Certificado de binomio vigilante-perro (detección explosivos) |                                  |                                            |                         | -SIN LICENCIA-                     | Seleccione                   |                                   |
|                       | Certificado de bi                                             | inomio vigilante-perro (detecció | n explosivos)                              |                         |                                    | -SIN LICENCIA-               | Seleccione                        |
| latas complementar    | ion <b>2</b>                                                  |                                  |                                            |                         |                                    |                              |                                   |
| CENTRO DE FORMA       | ACIÓN O ADIESTR                                               | AMIENTO *                        |                                            | TIP: *                  |                                    |                              |                                   |
| Seleccione            |                                                               |                                  | •                                          |                         |                                    |                              |                                   |
| Acepta aparecer er    | listados públicos                                             |                                  |                                            |                         |                                    |                              |                                   |
|                       | 70 K9                                                         |                                  |                                            |                         |                                    |                              |                                   |
| Nombre del perro: *   | 10 103                                                        |                                  |                                            | Número de CH            | P del perro: *                     |                              |                                   |
|                       |                                                               |                                  |                                            |                         |                                    |                              |                                   |
| Fecha de nacimiento   | del perro: *                                                  |                                  |                                            |                         |                                    |                              |                                   |
|                       |                                                               |                                  | Ħ                                          |                         |                                    |                              |                                   |
|                       |                                                               |                                  |                                            |                         |                                    |                              |                                   |
| puntes de la licenci  | a / Certificado                                               |                                  |                                            |                         |                                    |                              |                                   |
| Seleccione los apunte | es (habilitaciones, a                                         | anotaciones, etc.) que desee, y  | añádalos a la lista de apuntes solicitados | s. También puede solici | tar realizar alguna acción (revali | dación, renovación, renuncia | a, etc.) sobre los apuntes que ya |
| Tipología             | 1                                                             | Тіро                             | Acción                                     |                         | 3                                  |                              |                                   |
| Binomio vigilante-p   | erro 👻                                                        | С4В -                            | CONCESIÓN INICIAL 🝷                        | Aña                     | adir                               |                              |                                   |
|                       |                                                               |                                  |                                            |                         |                                    |                              |                                   |
| Tipología             |                                                               | Apunte                           | F.inicio vigencia                          | F.caducidad             | Acción                             |                              |                                   |
| Binomio vigilante-pe  | erro                                                          | C4A                              |                                            |                         | CONCESI                            | ÓN INICIAL                   | 4                                 |
|                       |                                                               |                                  |                                            |                         |                                    |                              |                                   |
| beenveelenee          |                                                               |                                  |                                            |                         |                                    |                              |                                   |
| 0301740101103         |                                                               |                                  |                                            |                         |                                    |                              |                                   |
|                       |                                                               |                                  |                                            |                         |                                    |                              |                                   |
|                       |                                                               |                                  |                                            |                         |                                    |                              |                                   |
|                       |                                                               |                                  |                                            |                         |                                    |                              |                                   |

#### 1. Acción solicitada relacionada con la licencia o certificado

Indicar el tipo de solicitud que está realizando (concesión inicial, renovación, renuncia,...).

#### 2. Rellenar datos complementarios

Rellenar información relativa al TIP y a la aceptación para aparecer en los listados públicos de AESA.

#### 3. Indicar los apuntes solicitados para la licencia o certificado

En este apartado debe seleccionar los colectivos IFS que desea acreditar.

| Apuntes de la licencia / Certificado | 0                                      |                                           |                                    |                                                                                   |   |
|--------------------------------------|----------------------------------------|-------------------------------------------|------------------------------------|-----------------------------------------------------------------------------------|---|
| Seleccione los apuntes (habilitacion | es, anotaciones, etc.) que desee, y añ | iádalos a la lista de apuntes solicitados | . También puede solicitar realizar | alguna acción (revalidación, renovación, renuncia, etc.) sobre los apuntes que ya | ı |
| Tipología                            | Tipo                                   | Acción                                    |                                    | 3                                                                                 |   |
| Binomio vigilante-perro 👻            | C4B 👻                                  | CONCESIÓN INICIAL 👻                       | Añadir                             | -                                                                                 |   |
|                                      |                                        |                                           |                                    | -                                                                                 |   |
| Tipologia                            | Apunte                                 | F.inicio vigencia                         | F.caducidad                        | Acción                                                                            |   |
| Binomio vigilante-perro              | C4A                                    |                                           |                                    | CONCESIÓN INICIAL                                                                 |   |
|                                      |                                        |                                           |                                    |                                                                                   |   |

Es posible eliminar los apuntes añadidos pulsando en el icono de la papelera que se muestra a la derecha de cada apunte.

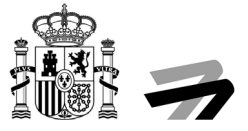

#### 3. Indicar acciones relacionadas con los apuntes ya existentes

En el caso de que ya posea alguna acreditación, es posible solicitar acciones (renovación, renuncia, ...) sobre cada una de forma individual.

| mio vigilante-perro C4A | CONCESIÓN INICIAL | • |
|-------------------------|-------------------|---|

# Paso 2. Datos Solicitud. Documentación

En este paso podremos incorporar documentación a nuestra solicitud. A través de documentación adicional, podremos incorporar tantos documentos como sea necesario.

| Number of contractionNumber of contractionNumber of contractionDNI ENVGORNo+ACREDITACIÓN NOMBRAMIENTO DE REPRESENTANTEImage: Contraction de interés (si procede)NoOfta documentación de interés (si procede)Image: Contraction de interés (si procede)Image: Contraction de interés (si procede)TIP (Targeta de Identidad Profesional del Vigilante de SegundadImage: Contraction de interés (si procede)Image: Contraction de Identidad Profesional del Vigilante de SegundadCartila profesional del Vigilante de SegundadImage: Contraction de Identidad Profesional del Vigilante de SegundadImage: Contraction de Identidad Profesional del Vigilante de SegundadCartila profesional del Vigilante de SegundadImage: Contraction de Identidad Profesional del Vigilante de SegundadImage: Contraction de Identidad Profesional del Vigilante de SegundadCorticado de Mercancias Peligrosas por Via Aferea CAT 12 cnImage: Contraction de Identidad Profesional del Vigilante de SegundadImage: Contraction de Identidad Profesional del Vigilante de SegundadSogurd os reproprisabilidad or de Identida consideradoImage: Constitutation de Identidad Profesional del vigilante de SegundadImage: Constitutation de Identidad Profesional del Vigilante de SegundadSogurd os reproprisabilidad or del envigor que accedite el nombre, chipImage: Constitutation del superación de al envigor superación de Identidad Profesional del vigilante de Segundad Constitute de Identida Profesional de Sogurdad peroImage: Constitutation del superación de al envigor superación de Identidad Profesional de Constitute de Identidad Profesional del constitute de Identidad Profesional del vigilante de Deporting del del peroImage: Constitut | Nombre del documento                                                                                                    | Nombre del fichero | Obligatorio | Acciones    |
|----------------------------------------------------------------------------------------------------|----------------------------------------------------------------------------------------------------|--------------------|-------------|-------------|
| ACREDITACIÓN NOMBRAMIENTO DE REPRESENTANTE.       No       +         Otra documentación de interés (si procede)       No       +         Otra documentación de interés (si procede)       No       +         Cartila profesional del Vigitante do Seguridad       No       +         Cartila profesional del Vigitante do Seguridad       No       +         Cartila profesional del Vigitante do Seguridad       No       +         Anxeo 3 A Verificación de expenencia/formación de los últimos 5 años       No       +         Curso da Transporte de Mercancias Peligrosas por Via Ádrea CAT 12 en vigor       No       +         Seguro de responsabilidad civil en vigor Si el animal es considerado potencia/formación de los últimos en atom       No       +         Seguro de responsabilidad civil en vigor Que accredite el nombre, chi potencia/formación de la convocatoria       No       +         Via dad del pero o documento legal en unidor ou de superacion de superacion de superacion de superacion de superacion de superacion de superacion de superacion de superacion de superacion de superacion de superacion de superacion de superacion de superacion de termos do formacion por pare de formacion o documento legal en nomes do formación por pare de formación o de superacion de superacion de superacion de superacion de superacion de superacion de superacion de superacion de superacion de superacion de superacion de superacion de superacion de superacion de superacion de superacion de superacion de superacion de superacion de a termoresupor superacion de superacion de superacion d                                                                                                    | DNI EN VIGOR                                                                                                    |                    | No          | <b>1</b>    |
| Or documentación de interés (si procede)       No       +         TIP (Tarjeta de Identidad Profesional del Vigilante de Segundad       No       +         Cartilla profesional del Vigilante de Segundad       No       +         Cartilla profesional del Vigilante de Segundad       No       +         Anoxo 3 A verificación de expeniencia/formación de los últimos 5 años       No       +         Curso de Transporte de Mercancias Peligiosas por Vía Aérea CAT 12 en vigor       No       +         Seguro de responsabilidad civil en vigor. Si el animal es considerado por de responsabilidad civil en vigor. Si el animal es considerado por de responsabilidad civil en vigor. Si el animal es considerado por de responsabilidad civil en vigor. Si el animal es considerado por de responsabilidad civil en vigor. Si el animal es considerado por de responsabilidad civil en vigor. Si el animal es considerado por de responsabilidad civil en vigor. Si el animal es considerado por de responsabilidad civil en vigor. Si el animal es considerado por de responsabilidad civil en vigor. Si el animal es considerado por de la normativa vigente.       No       +         Pasaporte del pero o documento legal en vigor que accedite el nombre, chi       No       +         Cartilla veterinaria actualizada dindo se retlejen las vacunas durante el transcurso del último año       +         Cartilla veterinaria actualizada dindo se retlejen las vacunas durante el lo ormativa vigente.       No       +         Cartilla veterinaria actualizada dindo se retlejen las vacunas durante el lo ormativa vigente.<                                                                                                | ACREDITACIÓN NOMBRAMIENTO DE REPRESENTANTE.                                                                                                    |                    | No          | +           |
| TP (fargeta de Identifidad Profesional del Vigilante de Segundad       No       +         Cartilla profesional del Vigilante de Segundad       No       +         Anexo 3A verificación de expenencia/formación de los últimos 5 años       No       +         Curso de Transporte de Mercancías Peligrosas por Vía Aérea CAT 12 en granda       No       +         Certificado veterinario de salud del perro emitido como máximo un mes antes de la publicación de la convocatoria       No       +         Seguro de responsabilidad civil en vigor. Si el animal es considerado potencialmente peligroso el seguro deberá atenerse a la nomativa vigente.       No       +         Pasaporte del perro on documento legal en vigor que acredite el nombre, chap de lerro on del nomos obtortos de formación o pre parte del perro ado commento legal en vigor pre parte de lerro so documento legal en unos os fortoras de formación pre parte del gero de nuenos 65 hortoras de formación pre parte del perro engloben todos los campos definidos en el programa incluido en la convocatoria       +         Certificado de la empresa de sogurdad privada/centro pre parte del perro no documento legal en vigor que acredite el nomos 60 hortoras de tormación pre parte del perro contocatoria       No       +         Certificado de la empresa de sogurdad privada/centro pre parte del formo conto no documento legal en vigor que acredite nombre, chap en de lerro conto ad de nomes 60 hortoras do pre parte de lerro conto ad termesa de lormo no do commento pre parte del perro engloben todos los campos de finidos en el programa incluido en la convocatoria       No       +                                              | Otra documentación de interés (si procede)                                                                                                    |                    | No          | +           |
| Carlilla profesional del Vigilante de SeguridadNo+Anexo 3A verificación de experiencia/formación de los últimos 5 añosNo+Curso de Transporte de Mercancias Peligroses por Via Aérea CAT 12 en<br>vigorNo+Cortificado veterinario de saluid del pero emitido como máximo un mes antes<br>de la publicación de la convocatoriaNo+Seguro de responsabilidad civil en vigor. Si el animal es considerado<br>polencialmente peligrose ol seguro deberá atenerse a la normativa vigenteNo+Pasaporte del pero o documento legal en vigor que acredite el nombre, chip<br>y la deda del pero o documento legal en vigor que acredite el nombre, chip<br>entarciscuro del último añoNo+Carlificado do la empresa de seguridad privada/centro de formación por parte<br>del guro que engloben todos los campos definidos en el programa incluido<br>a la convocatoriaNo+Carlificado do do 200 horas de formación por parte<br>del guro vigo que engloben todos los campos definidos en el programa incluido<br>el a convocatoriaNo+Carlificado do 200 horas de nonuclación y vida laboralNo++Carlificado do do 200 horas de formación por parte<br>del gura que engloben todos los campos definidos en el programa incluido<br>el a convocatoriaNo+Carlificado do 200 horas de nucluación gura pero sumadas entreNo+No++Carlificado do 200 horas de nucluación gura pero sumadas entreNo+No+++Carlificado do 200 horas de nucluido gura pero sumadas entreNo+No+++Carlificado do 2                                                                                                    | TIP (Tarjeta de Identidad Profesional del Vigilante de Seguridad                                                                                                    |                    | No          | +           |
| Anexo 3 A verificación de expenencia/formación de los últimos 5 años       No       +         Curso da Transporte de Mercancias Peligrosas por Vía Aérea CAT 12 en vigor       No       +         Cortificado veterinario de seluid del perro emitido como máximo un mes antes de la publicación de la convocatoria       No       +         Seguro de responsabilidad civil en vigor Si el animal es considerado pelencialmente pelgroso el seguro deberá atenerse a la normativa vigente.       No       +         Pasaporte del perro o documento legal en vigor que acredite el nombre, chip y la edad del perro o documento legal en vigor que acredite el nombre, chip y la edad del perro o documento legal en vigor que acredite el nombre, chip y la edad del perro o documento legal en vigor que acredite el nombre, chip y la edad del perro o documento legal en vigor que acredite el nombre, chip y la edad del perro o documento legal en vigor que acredite el nombre, chip y la edad del perro o documento legal en vigor que acredite el nombre, chip y la edad del perro acuentaria actualizada dónde se reflejen las vacunas durante el carecter de la menos 50 horas de formación por parte del perro acuentaria en enco 50 horas de formación por parte del perro acuentaria de superación de la menos 50 horas de formación por parte del gue englebeno todos los campos definidos en el programa incluido en la convocatoria       No       +         Certificado de 200 horas de vinculación guia-perro sumadas entre       No       +         Certificado de 200 horas de vinculación y vida laboral       No       +                                                                                                | Cartilla profesional del Vigilante de Seguridad                                                                                                    |                    | No          | +           |
| Curso de Transporte de Mercancias Pelejrosas por Via Aérea CAT 12 en<br>vigorNo+Certificado veterinario de salud del per remitido como máxmo un mes antes<br>de la publicación de la convocatoriaNo+Seguro de responsabilidad civil en vigor Si el animal es considerado<br>polencialmente peligros ol seguro deberá atenerso e la normativa vigenteNo+Pasaporte del perro odocumento legal en vigor que acredite el nombre, chip<br>y la edad del perroNo+Cartificado de la empresa de seguridad pinvada/centro de formación por parte<br>del guia que engleben todos los campos definidos en el programa incluido<br>a la comocatoriaNo+Certificado de la vigor vido laboralConstituctoria de vinuclación guia-perro sumadas enterNo+Certificado de la convocatoriaNo+Certificado de la convocatoriaNo+ </td <td>Anexo 3-A verificación de experiencia/formación de los últimos 5 años</td> <td></td> <td>No</td> <td>+</td>                                                                                                    | Anexo 3-A verificación de experiencia/formación de los últimos 5 años                                                                                                    |                    | No          | +           |
| Certificado veterinario de salud del pero emitido como máximo un mes antes<br>de la publicación de la convocatoriaNo+Seguro de responsabilidad civil en vigor. Si el animal es considerado<br>polencialmente peligroso el seguro debará atenerso a la normativa vigente.No+Pasaporte del perro o documento legal en vigor que acredite el nombre, chip<br>y la edad del perroNo+Cartilia veterinaria actualizada dónde se reflejen las vacunas durante el<br>cartila que engloben todos los campos definidos en el programa incluido<br>a la convocatoriaNo+Certificado de 200 horas de vinculación guía-pero sumadas entre<br>enternamiento, formación y vida laboralNo+                                                                                                    | Curso de Transporte de Mercancías Peligrosas por Vía Aérea CAT 12 en<br>vigor                                                                                                    |                    | No          | +           |
| Seguro de responsabilidad civil en vigor Si el animal es considerado potencialmente peligroso el seguro deberá atenerse a la normativa vigente.       No       +         Pasaporte del perro o documento legal en vigor que acredite el nombre, chip y la deda del perro       No       +         Cartilla veteninaria actualizada dónde se reflejen las vacunas durante el transcurso del último año       No       +         Certificado de la empresa de seguridad privada/centro de formación o pratte del gero no documento legal en vigor que acredite el nombre, chip de gura que engloben todos los campos definidos en el programa incluido en la convocatoria       No       +         Certificado de la empresa de seguridad privada/centro de formación pratte del gura que engloben todos los campos definidos en el programa incluido en la convocatoria       No       +         Certificado de 200 horas de vinculación guia-perro sumadas entre enternamientos, formación y vida laboral       No       +                                                                                                    | Certificado veterinario de salud del perro emitido como máximo un mes ante<br>de la publicación de la convocatoria                                                                                                    | 5                  | No          | +           |
| Pasaporte del perro       No       +         Cartila veterinaria actualizada dónde se reflejen las vacunas durante el       No       +         Cartila veterinaria actualizada dónde se reflejen las vacunas durante el       No       +         Certificado de la empresa de seguridad privada/centro de formación or parte del guia que engleben todos los campos definidos en el programa incluido en       No       +         Certificado de la empresa de vinculación guía-perro sumadas entre enternamentos, formación y vida laboral       No       +                                                                                                    | Seguro de responsabilidad civil en vigor. Si el animal es considerado<br>potencialmente peligroso el seguro deberá atenerse a la normativa vigente.                                                                                                   |                    | No          | +           |
| Cartilia veterinaria actualizada dónde se reflejen las vacunas durante el       No       +         Cartificado de la empresa de segunidad privada/centro de formación o de adrestramiento de superación de al menos 50 horas de formación por parte del guía que engloben todos los campos definidos en el programa incluido en la convocatoria       No       +         Cartificado de 200 horas de vinculación guía-perro sumadas entre enternamientos, formación y vida laboral       No       +                                                                                                    | Pasaporte del perro o documento legal en vigor que acredite el nombre, chip<br>y la edad del perro                                                                                                    |                    | No          | +           |
| Certificado de la empresa de seguridad privada/centro de formación o de adiestramiento de superación de al menos 50 horas de formación por parte del guia que englóben todos los campos definidos en el programa incluido en la convocatoria       No       +         Certificado de 200 horas de vinculación guiá-perro sumadas entre enternamientos, formación y vida laboral       No       +                                                                                                    | Cartilla veterinaria actualizada dónde se reflejen las vacunas durante el<br>transcurso del último año                                                                                                    |                    | No          | +           |
| Certificado de 200 horas de vinculación guía-perro sumadas entre entrenamientos, formación y vida taboral No +                                                                                                    | Certificado de la empresa de segunidad privada/centro de formación o de<br>adiestramiento de superación de al menos 50 horas de formación por parte<br>del guía que engloben todos los campos definidos en el programa incluido en<br>la convocatoria |                    | Νο          | +           |
|                                                                                                    | Cerlificado de 200 horas de vinculación guía-perro sumadas entre<br>entrenamientos, formación y vida laboral                                                                                                    |                    | No          | +           |
|                                                                                                    |                                                                                                    | () Salir           | < Anterior  | Siguiente 📏 |

Pulse el botón señalado por el marcador número 1 para añadir los documentos adicionales que considere.

| Cargar archivo                                                                                                    | ×                                                                   |
|----------------------------------------------------------------------------------------------------|---------------------------------------------------------------------|
| Seleccione un archivo desde su equipo para se<br>el botón "Aceptar" para proceder a la carga y re<br>Subir archivo | r incorporado al expediente. Tras ello pulse<br>gistro del archivo. |
|                                                                                                    | Cancelar Aceptar                                                    |

Es posible añadir una descripción para cada documento que incorpore. Recuerde que el tamaño máximo de cada documento es de 100 MB.

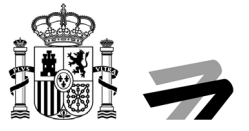

### Paso 3. Datos Solicitud. Consentimiento

En la esta pantalla se muestra la información relativa a

- Protección de Datos Personales y garantía de los derechos digitales y el Reglamento (UE) 2016/679 del Parlamento Europeo y del Consejo, de 27 de abril de 2016, relativo a la protección de las personas físicas en lo que respecta al tratamiento de datos personales y a la libre circulación de estos datos (Reglamento General de Protección de Datos).
- Declaración del solicitante.

Para poder continuar al siguiente paso, es necesario que lea y acepte esta información

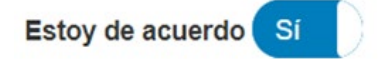

#### Paso 4

En este paso el sistema nos generará el documento de solicitud con toda la información introducida en los formularios de los pasos anteriores y deja todo listo para su presentación.

| Datos del solicitante                                             | Datos Solicitud                                              | Documentación incorporada                                              | Firma y Registro 3                           |                                                    |
|-------------------------------------------------------------------|--------------------------------------------------------------|------------------------------------------------------------------------|----------------------------------------------|----------------------------------------------------|
| Firmar y presentar solicitud                                      |                                                              |                                                                        |                                              |                                                    |
| A continuación se va a proceder<br>corresponden con los indicados | a firmar los documentos que<br>por usted y pulse sobre el bo | se muestran. Una vez realizado este paso<br>tón 'Presentar solicitud'. | o no podrá modificar ninguno de dichos docum | entos. Por favor, compruebe que todos los datos se |
| Documentación a presentar                                         |                                                              |                                                                        |                                              |                                                    |
| Descripción                                                       |                                                              | 1ª                                                                     | Nombre                                       | 11                                                 |
| ACREDITACIÓN DE REPRESE                                           | ENTACIÓN :                                                   |                                                                        | RESPUESTA INMEDIATA GD.pdf                   |                                                    |
| DOCUMENTACIÓN ADICIONA                                            | L:                                                           |                                                                        | RESPUESTA INMEDIATA GD.pdf                   |                                                    |
| DOCUMENTO DE SOLICITUD                                            | GENERAL :                                                    |                                                                        | SOLICITUD_GENERAL.pdf 2                      |                                                    |
| Registros 1 a 3 de 3 resultados                                   | 3                                                            | 10 <b>v</b>                                                            |                                              | • 1 >                                              |
| Salir                                                             | 0                                                            | •                                                                      | 5 Anterior                                   | Presentar solicitud                                |

Con el botón señalado por el marcador número 2 podemos descargar el documento de solicitud generado.

Una vez revisado dicho documento, y estando conforme con el mismo, procederemos a firmar y presentar dicha solicitud. Para ello pulse sobre el botón "Presentar solicitud" señalado con el marcador número 1.

Puede consultar información detallada sobre requisitos mínimos y firma electrónica en el apartado de ayuda sobre navegadores compatibles y uso de la firma electrónica de la sede electrónica de AESA:

#### https://sede.seguridadaerea.gob.es/SEDE\_AESA/LANG\_CASTELLANO/AYUDA\_FIRMA/

También es posible regresar a alguna de las pantallas anteriores pulsando directamente aquella a la que queremos regresar en el Asistente (señalado con el marcador número 3), pulsando el botón "Anterior" (señalado con el marcador número 5).

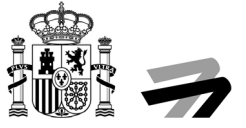

Tras pulsar dicho botón "Presentar Solicitud" (señalado con el marcador número 1), firmará la solicitud y realizará la presentación de la misma ante el Registro General de AESA. Se le otorgará un justificante de presentación que incluirá el número de registro asociado a dicha presentación.

| Datos del solicitante Datos                                       | Solicitud Documentación incorporada | Firma y Registro           |                        |
|-------------------------------------------------------------------|-------------------------------------|----------------------------|------------------------|
| Recibo de presentación                                            |                                     |                            |                        |
| Recibo de presentación                                            |                                     |                            |                        |
| Número de registro : 2020001147<br>Fecha de registro : 22/04/2020 |                                     | Descargar fichero de firma | Recibo de presentación |
| Documentación a presentar                                         |                                     |                            |                        |
| La documentación se ha firmado y presentado                       | correctamente.                      |                            |                        |
| Descripción                                                       | Nombre archivo                      |                            | Acciones               |
| DOCUMENTO DE SOLICITUD GENERAL :                                  | SOLICITUD_GENERAL.pdf               |                            | <u></u>                |
| ACREDITACIÓN DE REPRESENTACIÓN :                                  | RESPUESTA INMEDIATA GD.pdf          |                            | 8                      |
| DOCUMENTACIÓN ADICIONAL :                                         | RESPUESTA INMEDIATA GD.pdf          |                            | \$                     |
|                                                                   |                                     | 0                          | Finalizar              |

Su solicitud habrá sido presentada. Los iconos señalados por el marcador con el número 1 le permiten descargar el justificante de registro de entrada. Los iconos señalados por el marcador con el número 2 le permiten descargar los documentos presentados, y finalmente, pulsando el botón "Finalizar", señalado por el marcador número 3 finaliza la presentación de la solicitud.

El sistema le redirigirá al detalle del expediente, desde donde seguirá teniendo acceso a todos los documentos anteriores.

| tificados Air carriers ADR Acce | SS                              |                                   |                                   |                                   |                                   |                                   |
|---------------------------------|---------------------------------|-----------------------------------|-----------------------------------|-----------------------------------|-----------------------------------|-----------------------------------|
| a solicitud:                    |                                 |                                   |                                   |                                   |                                   |                                   |
|                                 |                                 |                                   |                                   |                                   |                                   |                                   |
| Título:                         |                                 | Fecha d                           | e alta:                           | Т                                 | îpo de solicitud:                 |                                   |
| аа                              |                                 | 22/04/                            | 2020                              |                                   | Solicitud General                 |                                   |
|                                 |                                 |                                   |                                   |                                   |                                   |                                   |
|                                 |                                 |                                   |                                   |                                   |                                   |                                   |
|                                 |                                 |                                   |                                   |                                   |                                   |                                   |
|                                 | .↓† Fecl                        | ha ↓₹                             | Observaciones                     |                                   |                                   | J1                                |
| ECEPCIONADA)                    | 22/0                            | 4/2020                            |                                   |                                   |                                   |                                   |
|                                 | 22/0                            | 4/2020                            |                                   |                                   |                                   |                                   |
|                                 | tificados Air carriers ADR Acce | tificados Air carriers ADR Access | tificados Air carriers ADR Access | tificados Air carriers ADR Access | tificados Air carriers ADR Access | tificados Air carriers ADR Access |

# Borrador de solicitud

Es posible salir del proceso de solicitud y continuarlo en otro momento sin perder la información introducida hasta el momento.

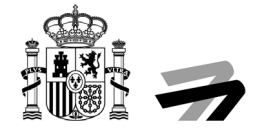

| Datos personales:                 |                   |            |          |             |
|-----------------------------------|-------------------|------------|----------|-------------|
| po de persona:                    |                   |            |          |             |
|                                   | Tipo Doc. Ident : | Document   | a Ident. | Nacido en   |
| Fisca                             | • Hof             | - 1234567  | 82       | ESPAÑA      |
| iombre:                           | Primer apellido:  | Segundo a  | pellida: | Genera:     |
| PEDRO                             | ESPANOL           | ESPAÑO     | H.       | Sin definir |
| echa de nacimiento:               | Nacionalidad      |            |          |             |
| 20/04/2020                        | Sin definir       | -          |          |             |
| Jedio de notificación:            |                   |            |          |             |
| Comparecencia en sede electrónica |                   |            |          |             |
|                                   |                   |            |          |             |
| Aedios de contacto:               |                   |            |          |             |
| elefono móvil:                    |                   | Telefono F | ia:      |             |
| 903302501                         |                   |            |          |             |
| Imail                             |                   | Fac        |          |             |
| PESPANOL123@SEGURIDADAEREA ES     |                   |            |          |             |
|                                   |                   |            |          |             |

En caso de Salir del proceso de solicitud, el sistema guardará la solicitud como borrador, siendo necesario para continuar con esta petición entrar en "Mis Solicitudes" y buscar la presentación que se encuentre en Curso.

| -utrar S                | olicitudes                                  |                |             |    |        |                                   |                         |     |                                |        |               |  |  |
|-------------------------|---------------------------------------------|----------------|-------------|----|--------|-----------------------------------|-------------------------|-----|--------------------------------|--------|---------------|--|--|
| Tipo solicitud          |                                             |                |             |    |        | <br>Estado                        |                         |     |                                |        |               |  |  |
| [Seleccionar]           |                                             |                |             |    | •      | [Seleccionar]                     |                         |     |                                |        |               |  |  |
|                         |                                             |                |             |    |        |                                   |                         |     |                                |        |               |  |  |
| Solicitud / Expediente  |                                             |                |             |    |        | Representación                    |                         |     |                                |        |               |  |  |
| 2020/SOLG/000537        |                                             |                |             |    |        | 12345678Z - PEDRO ESF             | PANOL ESPAI             | ŇOL |                                |        |               |  |  |
|                         |                                             |                |             |    |        |                                   |                         |     |                                |        |               |  |  |
| Fecha desde Fecha hasta |                                             |                |             |    |        |                                   | Mostrar solo borradores |     |                                |        | En calidad de |  |  |
|                         | esde                                        |                | Fecha hasta |    |        | Mostrar solo borradores           |                         |     | En calidad de                  |        |               |  |  |
|                         | esde                                        |                | Fecha hasta |    |        | Mostrar solo borradores           |                         | *   | En calidad de [Seleccionar]    |        |               |  |  |
|                         | asde                                        | Ĭ              | Fecha hasta |    | Ħ      | Mostrar solo borradores           |                         | Ŧ   | En calidad de<br>[Seleccionar] |        |               |  |  |
|                         | ssde                                        | Ĩ              | Fecha hasta |    |        | Mostrar solo borradores<br>No     | r                       | *   | En calidad de [Seleccionar]    | Buscar |               |  |  |
| olicitu                 | isde                                        | H              | Fecha hasta |    | =      | Mostrar solo borradores No Limpia | r                       | *   | En calidad de [Seleccionar]    | Buscar |               |  |  |
| Solicitu                | esde<br>des / Expedientes                   | Ĭ              | Fecha hasta |    | H      | Mostrar solo borradores No Limpia | r                       | •   | En calidad de [Seleccionar]    | Buscar |               |  |  |
| :olicitue<br>Tipo       | des / Expedientes Solicitud / Expediente J1 | Tipo solicitud | Fecha hasta | ↓î | Título | Mostrar solo borradores No Limpia | r<br>F. Alta            | ↓#  | En calidad de [Seleccionar]    | Buscar | Acciones      |  |  |

Al acceder al detalle de una solicitud en curso se mostrará la opción para continuar con el proceso de presentación.

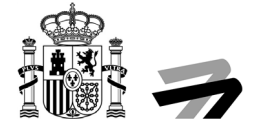

| Mis solicitudes Licencias y certificados Air carriers ADR | Access         |                  |        |             |                    |       |  |
|-----------------------------------------------------------|----------------|------------------|--------|-------------|--------------------|-------|--|
| Detalle de la solicitud / expediente                      |                |                  |        |             |                    |       |  |
| A continuación se presentan los detalles de la solicitud: |                |                  |        |             |                    |       |  |
| Descripción :                                             |                |                  |        |             |                    |       |  |
| Solicitud / Expediente:                                   | Fecha de alta: |                  |        |             | Tipo de solicitud: |       |  |
| 2020/SOLG/000537                                          | 22/04/2020     |                  |        |             | Solicitud General  |       |  |
| Estado actual:                                            |                |                  |        |             |                    |       |  |
| PRESENTACIÓN EN CURSO                                     |                |                  |        |             |                    |       |  |
| Acciones                                                  |                |                  |        |             |                    |       |  |
| PRESENTACIÓN TELEMÁTICA                                   |                |                  |        |             |                    |       |  |
|                                                           |                |                  |        |             |                    |       |  |
| Situación                                                 |                | It Fecha         | ↓F Obs | servaciones |                    | ļ†.   |  |
| PRESENTACIÓN                                              |                | 22/04/2020       |        |             |                    |       |  |
| Registros 1 a 1 de 🕧 resultados                           |                | 10 <b>v</b>      |        |             |                    | < 1 > |  |
| Interesados                                               |                |                  |        |             |                    |       |  |
| Interesado                                                | ↓II            | Razón de interés | 1      | Código      |                    |       |  |
| PEDRO ESPANOL ESPAÑOL                                     |                | SOLICITANTE      |        |             |                    |       |  |